## Teams会議ゲスト参加方法 (PCブラウザでの参加

ゲスト側の操作

## 経済産業省職員から届いたTeams会議の招待メールに記載されている 「会議に参加するにはここをクリック」(またはその隣のURL)をクリックします。

|          | 受信トレイ         | 29 | oo株式会社 ××様                                                                                                    |
|----------|---------------|----|----------------------------------------------------------------------------------------------------|
| *        | スター付き         |    | いつもお世話になっております。<br>東北経済産業局◇◇課の△△です。                                                                                                    |
| C        | スヌーズ中<br>送信済み |    | 以下のリンクよりTeams会議へのご参加お願いします。                                                                                                    |
|          | 下書き           |    |                                                                                                    |
|          | [Imap]/下書き    |    | Microsoft Teams 会議<br>コンピューターまたはモバイル アプリで参加                                                                                                    |
| Mee      | t             |    | 会議に参加するにはここをクリック< <u>https://teams.microsoft.com/l/meetup-join/19%3ameeting_OTk</u><br><u>3%40thread.v2/0?context=%7b%22Tid%22%3a%2253b91ec8-0668-4512-91dc-95b495cbbd66%22</u><br><u>52317726902c%22%7d</u> > |
|          | 会議を新規作成       |    | 詳細情報ヘルノ< <u>https://aka.ms/JoinTeamsMeeting</u> >   会議のオノシヨン< <u>https://teams.microsoft.cor</u>                                                                                                    |
| <b>_</b> | 会議に参加         |    | <u>52317726902c&amp;tenantId=53b91ec8-0668-4512-91dc-95b495cbbd66&amp;threadId=19_meeting_OTkxZ</u><br>yN2MtMWY1ZmNhZjU1OTE3@thread.v2&messageId=0&language=ja-JP>                                             |
|          |               |    |                                                                                                    |

※ブラウザはGoogle chromeまたはMicrosoft Edgeを 使用してください。(IEはブラウザ版サポート外)

ゲスト側の操作

ブラウザが起動すると以下のように表示されます。 (Microsoft TeamsがインストールされていないPCの場合)

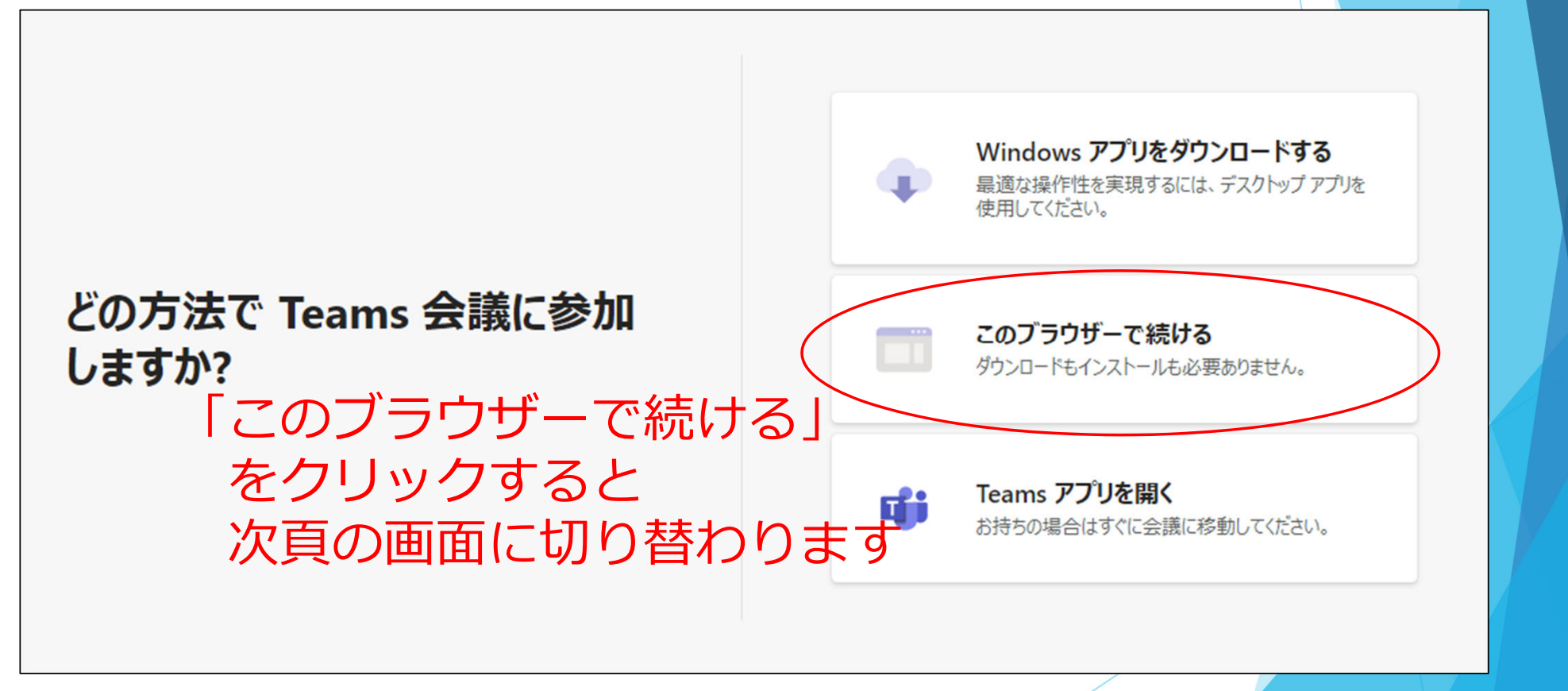

※IEの場合はTeamsアプリをダウンロードしてインストールする必要があります。

## ゲスト側の操作

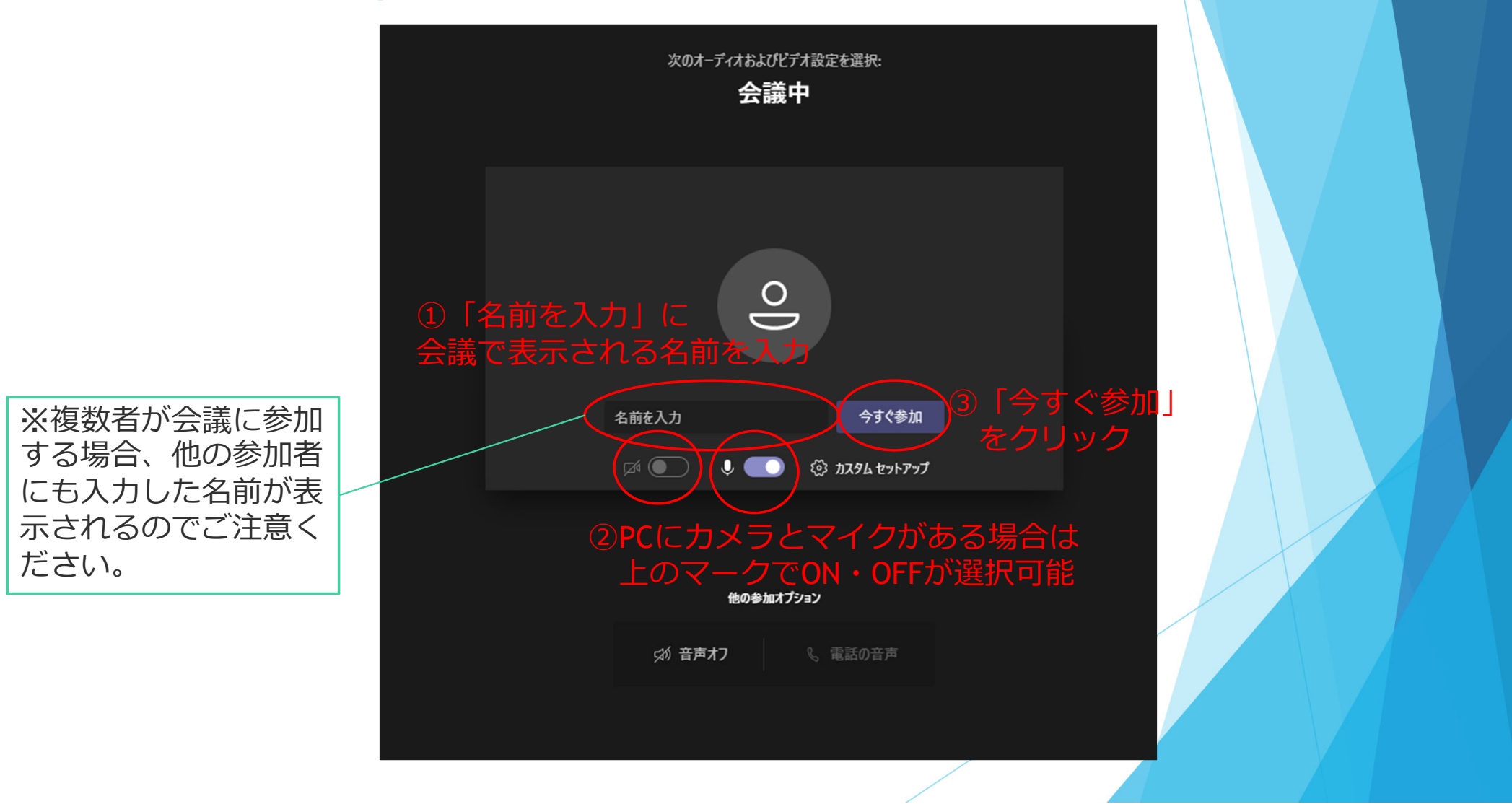

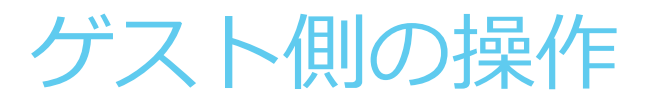

主催者が「参加許可」するまで以下の待機画面が表示されます

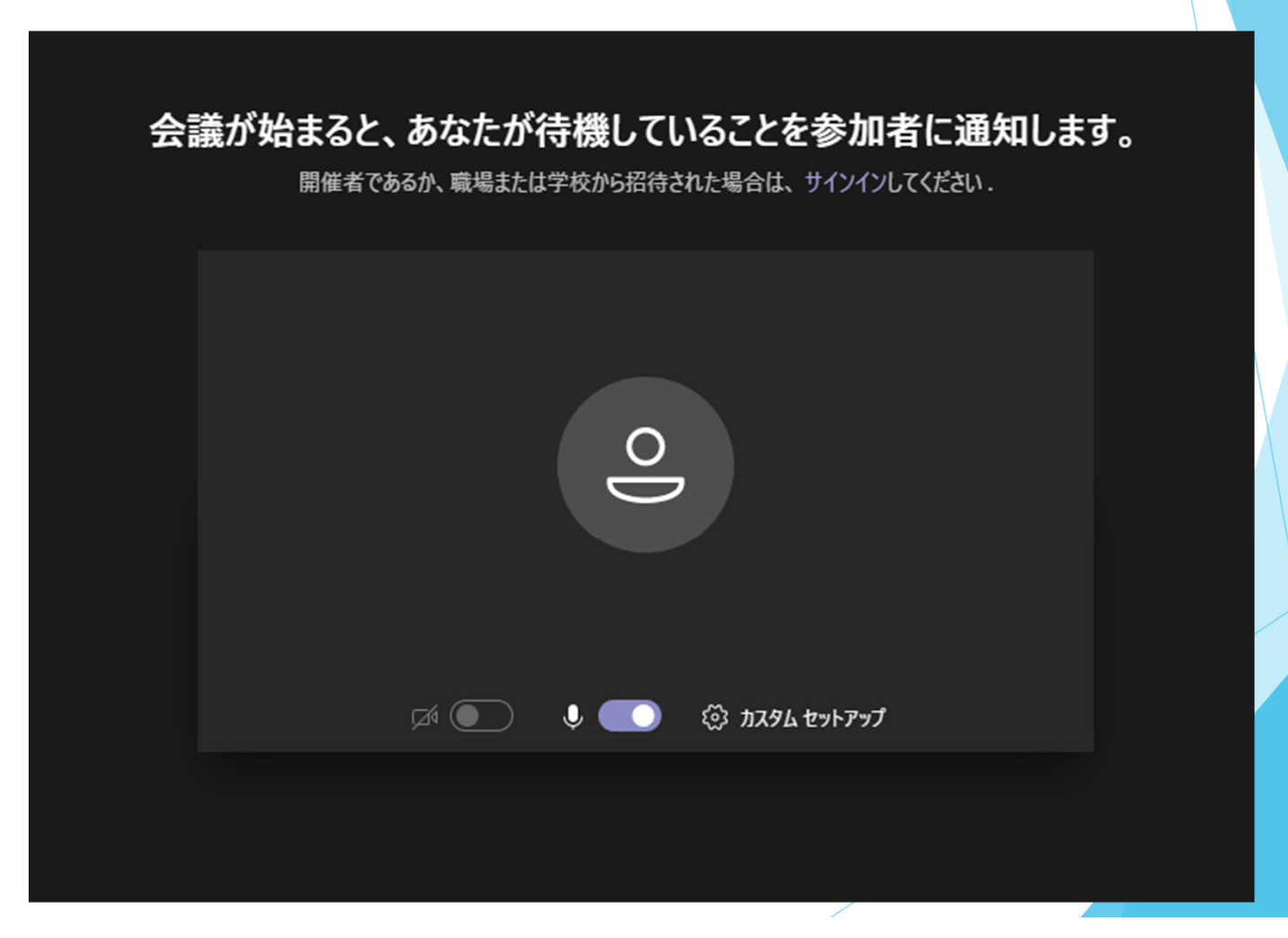

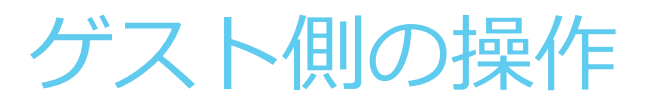

## 主催者が「参加許可」するとTeams会議に参加します

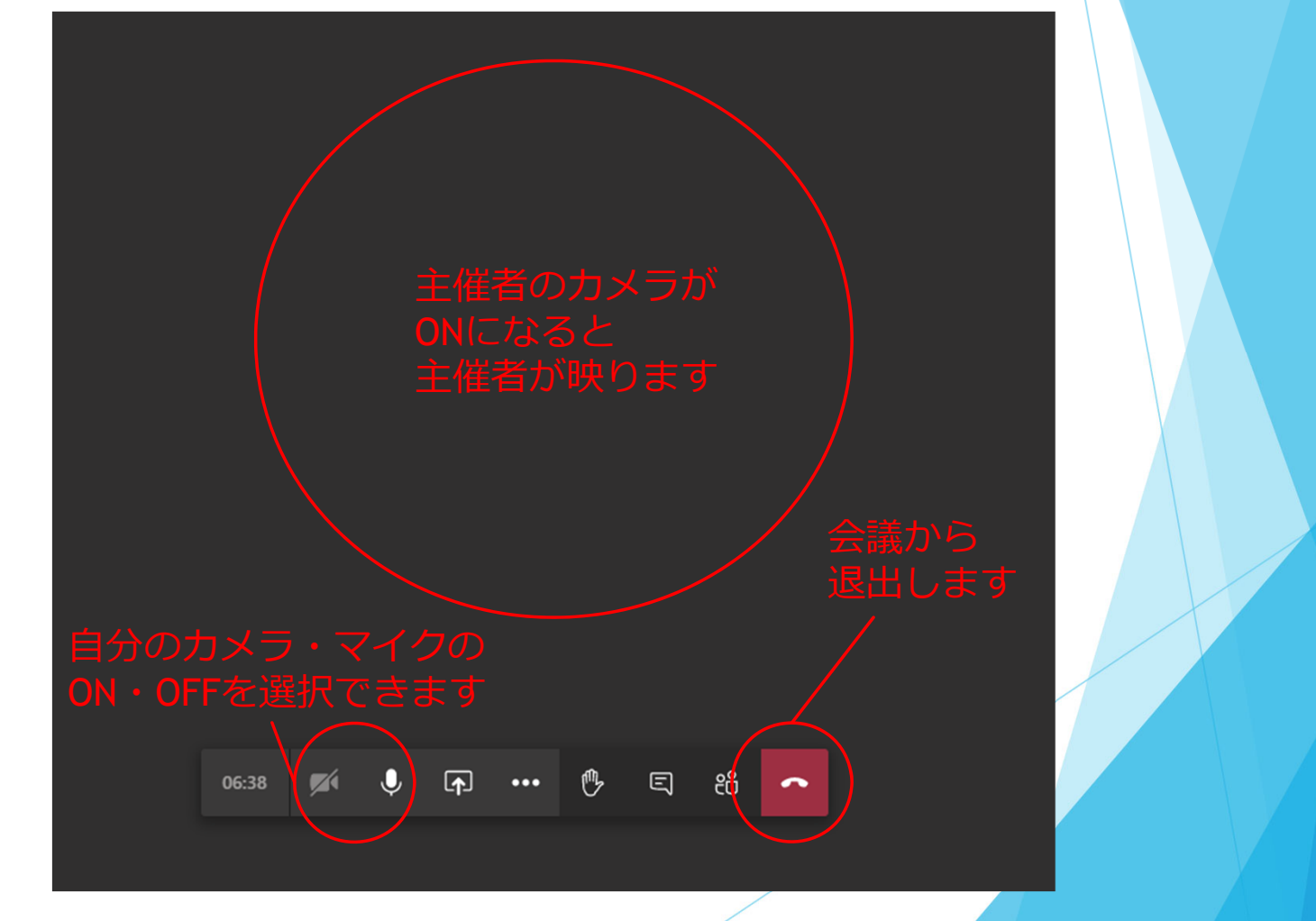